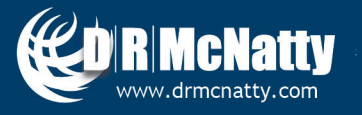

TECH TIP

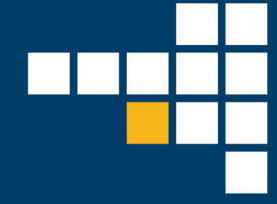

## MAY 2019 ORACLE PRIMAVERA UNIFIER MODIFYING A PUBLISHED BP FORM

As a Unifier administrator or developer, you may have the following questions in BP design:

- How do I modify a published BP Form?
- How do I Update/Add fields on the Form?

In today's topic, we are going to explore these 2 items and give you recommendations on how to use these design features in Unifier development.

First navigate to **Company Workspace** in Unifier > navigate to **Admin** mode > **uDesigner** > **Business Processes** > Click on the "Business Process" you want to Modify > Select Status > set to **Draft** 

| _ | _          |                      |                   |                               |                   |          |               |                  |                 |                  |  |  |  |
|---|------------|----------------------|-------------------|-------------------------------|-------------------|----------|---------------|------------------|-----------------|------------------|--|--|--|
| ľ |            | Company Work         | Lonesdale Place   | CIP Projects F                | Rte 242 Machia    | +        |               |                  |                 |                  |  |  |  |
| é | î          | DRMcnatty            | Company Workspace |                               |                   |          |               |                  |                 |                  |  |  |  |
| * | <b>3</b> 4 | Partner Companies    | File              | File Edit View Help           |                   |          |               |                  |                 |                  |  |  |  |
| Ľ | 1          | uDesigner            |                   | w 🔹 🚅 Open 🛛 🗸 Error Chee     | ck 🔃 Deploy 📝     | Status 👻 | 🗙 Delete 🏻 🤍  | Find 🔜 Integ     | gration 👻       |                  |  |  |  |
|   |            | Business Processes   | Design            | er - Business Processes - Cu  | rrent View: All   |          | Draft         |                  |                 |                  |  |  |  |
|   |            | Asset Manager        | 145 Ite           | m(s)                          |                   | (        | Complete      |                  | Page 1          | of 2 »           |  |  |  |
|   |            | Cost Manager         | ID                | Name                          | Owner             | Status   | Level         | Туре             | Last Saved      | Deployed         |  |  |  |
|   |            | Document Manager     | ихрао             | Payment Applications to Owner | Company Administr | Complete | Project/Shell | Cost             | 02/26/2016 01:2 | 02/26/2016 01:20 |  |  |  |
|   |            | Portfolio Manager    | up1               | Payments                      | Company Administr | Complete | Project/Shell | Cost             | 02/02/2016 06:0 | 02/02/2016 06:01 |  |  |  |
|   |            | r ortiolio manager   | upfw              | Payments from Owner           | Company Administr | Complete | Project/Shell | Cost             | 02/02/2016 06:0 | 02/02/2016 06:01 |  |  |  |
|   |            | Resource Manager     | ирсо              | Potential Change Orders       | Company Administr | Complete | Project/Shell | Cost             | 02/02/2016 06:0 | 02/02/2016 06:01 |  |  |  |
|   |            | Schedule Manager     | ихрс              | Potential Changes             | Company Administr | Draft    | Project/Shell | Cost             | 02/13/2016 04:5 | 02/13/2016 04:5§ |  |  |  |
|   |            | Ob all Managers      | upc               | Project Closeout              | Company Administr | Complete | Project/Shell | Simple           | 02/02/2016 06:0 | 02/02/2016 06:02 |  |  |  |
|   |            | Shell Manager        | upi               | Project Information           | Company Administr | Complete | Project/Shell | Simple           | 02/02/2016 06:0 | 02/02/2016 06:02 |  |  |  |
|   |            | User Administration  | upr               | Project Requests              | Company Administr | Complete | Company       | Project/Shell Cr | 02/02/2016 06:0 | 02/02/2016 06:02 |  |  |  |
|   |            | Data Structure Setup | ⊕ up3             | Punch Lists                   | Company Administr | Complete | Project/Shell | Line Item        | 02/02/2016 06:0 | 02/02/2016 06:00 |  |  |  |
|   |            | Jonap                | иро               | Purchase Orders               | Company Adminis   | Complete | Project/Shell | Cost             | 09/26/2018 05:4 | 02/02/2016 06:0  |  |  |  |
| 2 | •          | Access Control       | uxmrfi            | RFI                           | Company Administr | Complete | Project/Shell | Line Item        | 04/06/2018 06:4 | 04/06/2018 06:44 |  |  |  |
|   |            | User Administration  | 🕰 uxrfilim        | RFI Lim                       | Company Administr | Draft    | Project/Shell | Simple           | 05/11/2016 12:3 | 05/02/2016 09:52 |  |  |  |

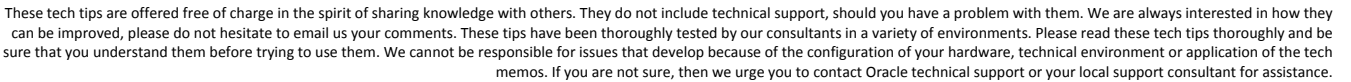

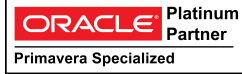

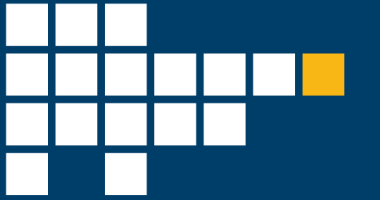

Double Click on the Business Process > Navigate to Upper Forms > Double Click on the "AF1 Initiate Request" to open the form > Navigate to the Field of the block that you want to Modify > click on > Custom or Standard > to Add a Data Element

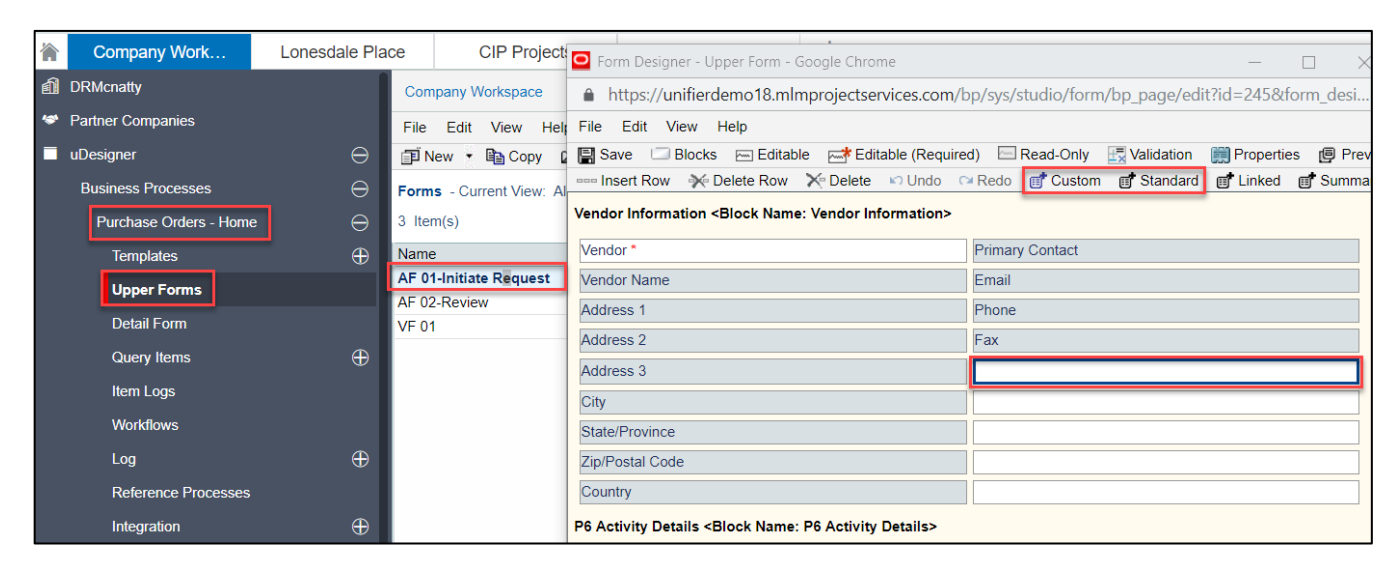

Select the Data Element(s) you want to add > Click Ok

| Close Window           |                             |                             |                              |             |  |  |  |  |  |  |  |
|------------------------|-----------------------------|-----------------------------|------------------------------|-------------|--|--|--|--|--|--|--|
| Standard Data Elements |                             |                             |                              |             |  |  |  |  |  |  |  |
| Used                   | Data Element 🔺              | Form Label                  | Data Definition              | Pre-Defined |  |  |  |  |  |  |  |
|                        | company_blocklist           | blocklist                   | SYS Short Description Text 1 |             |  |  |  |  |  |  |  |
|                        | company_budget_restriction  | company_budget_restriction  |                              |             |  |  |  |  |  |  |  |
|                        | company_companyname         | Company Name                | SYS Medium Name              |             |  |  |  |  |  |  |  |
|                        | company_contactname         | Company Contact             |                              |             |  |  |  |  |  |  |  |
|                        | company_createdate          | Company Creation Date       | Date Picker                  |             |  |  |  |  |  |  |  |
|                        | company_description         | Company Description         | SYS Long Description Text    |             |  |  |  |  |  |  |  |
|                        | company_displayelement      | Display Element             |                              |             |  |  |  |  |  |  |  |
|                        | company_elearn_contactemail | Contact Email               | SYS Short Description Text 1 |             |  |  |  |  |  |  |  |
|                        | company_elearn_instructions | Instructions                | SYS Long Description Text    |             |  |  |  |  |  |  |  |
|                        | company_elearn_label        | Label                       | SYS Medium Name              |             |  |  |  |  |  |  |  |
|                        | company_elearn_url          | URL                         | Description Text             |             |  |  |  |  |  |  |  |
|                        | company_emailnotification   | Email Notifications         | SYS Long Description Text    |             |  |  |  |  |  |  |  |
|                        | company_helpurl             | Help URL                    | Description Text             |             |  |  |  |  |  |  |  |
|                        | company_instructions        | Instructions                | SYS Long Description Text    |             |  |  |  |  |  |  |  |
|                        | company_iswhite             | iswhite                     |                              |             |  |  |  |  |  |  |  |
|                        | company_maxfilesize         | maxfilesize                 |                              |             |  |  |  |  |  |  |  |
|                        | company_shortname           | Company Short Name          | SYS Short Description Text 6 |             |  |  |  |  |  |  |  |
|                        | company_udr_records_limit   | Maximum Limit for UDR Recor |                              |             |  |  |  |  |  |  |  |
|                        | company_url                 | Company URL                 | Description Text             |             |  |  |  |  |  |  |  |
|                        | company_whitelist           | whitelist                   | SYS Short Description Text 1 |             |  |  |  |  |  |  |  |
|                        |                             |                             |                              |             |  |  |  |  |  |  |  |
|                        | OK Cancel                   |                             |                              |             |  |  |  |  |  |  |  |

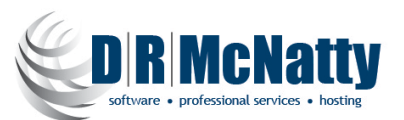

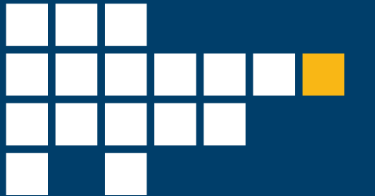

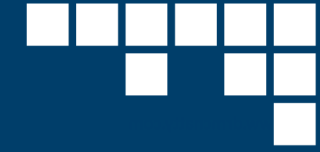

## View the Data Elements that you just added to the form; Click Save > Close Window

| File Edit View Help                                                                                             |                     |  |  |  |  |  |  |  |  |  |  |
|----------------------------------------------------------------------------------------------------|---------------------|--|--|--|--|--|--|--|--|--|--|
| 🔚 Save 🗀 Blocks 👝 Editable 🖂 Editable (Required) 🗁 Read-Only 🔣 Validation 🏢 Properties 🕲 Preview 🔯 Close Window |                     |  |  |  |  |  |  |  |  |  |  |
| Insert Row 👾 Delete Row 🗙 Delete 🕞 Undo 🖙 Redo 💣 Custom 💣 Standard 💣 Linked 💣 Summary 💣 Dynamic Data Sets       |                     |  |  |  |  |  |  |  |  |  |  |
|                                                                                                    |                     |  |  |  |  |  |  |  |  |  |  |
| Approved Amendments                                                                                             |                     |  |  |  |  |  |  |  |  |  |  |
| Vendor Information <block information="" name:="" vendor=""></block>                                            |                     |  |  |  |  |  |  |  |  |  |  |
| Vendor *                                                                                                    | Primary Contact     |  |  |  |  |  |  |  |  |  |  |
| Vendor Name                                                                                                    | Email               |  |  |  |  |  |  |  |  |  |  |
| Address 1                                                                                                    | Phone               |  |  |  |  |  |  |  |  |  |  |
| Address 2                                                                                                    | Fax                 |  |  |  |  |  |  |  |  |  |  |
| Address 3                                                                                                    | Company Contact     |  |  |  |  |  |  |  |  |  |  |
| City                                                                                                    | Company Description |  |  |  |  |  |  |  |  |  |  |
| State/Province                                                                                                  |                     |  |  |  |  |  |  |  |  |  |  |
| Zip/Postal Code                                                                                                 |                     |  |  |  |  |  |  |  |  |  |  |
| Country                                                                                                    |                     |  |  |  |  |  |  |  |  |  |  |

View the Last Saved date on your updated form > then click on the "BP Name" > Home Node

| ORACLE Primavera Unifier (Development) |                        |                 |                                                                              |        |             |  |  |  |            |  |  |
|----------------------------------------|------------------------|-----------------|------------------------------------------------------------------------------|--------|-------------|--|--|--|------------|--|--|
|                                        | Company Work           | Lonesdale Place | CIP Projects Rte 242 Machia +                                                |        |             |  |  |  |            |  |  |
| â                                      | DRMcnatty              | Con             | Company Workspace                                                            |        |             |  |  |  |            |  |  |
| ***                                    | Partner Companies      | File            | File Edit View Help                                                          |        |             |  |  |  |            |  |  |
|                                        | uDesigner              |                 | 🗊 New 🔻 🖺 Copy 🗳 Open 🏢 Properties 🔍 Find 🗙 Delete 📵 Preview 🔗 Link Elements |        |             |  |  |  |            |  |  |
|                                        | Business Processes     | ⊖ Form          | Forms - Current View: All                                                    |        |             |  |  |  |            |  |  |
|                                        | Purchase Orders - Home | e ⊖ 3 lte       | 3 Item(s) Page 1 of 1                                                        |        |             |  |  |  |            |  |  |
|                                        | Templates              | 🕀 Nam           | e 🔺                                                                          | Туре   | Description |  |  |  | Last Saved |  |  |
|                                        | Linner Forms           | AF 0            | 1-Initiate Request                                                           | Action |             |  |  |  | 02/07/2019 |  |  |
|                                        | opper ronns            | AF 0            | 2-Review                                                                     | Action |             |  |  |  | 04/05/2016 |  |  |
|                                        | Detail Form            | VF 0            | 1                                                                            | View   |             |  |  |  | 04/05/2016 |  |  |
|                                        | Query Items            | $\oplus$        |                                                                              |        |             |  |  |  |            |  |  |
|                                        | Item Logs              |                 |                                                                              |        |             |  |  |  |            |  |  |

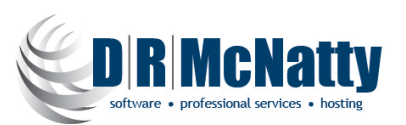

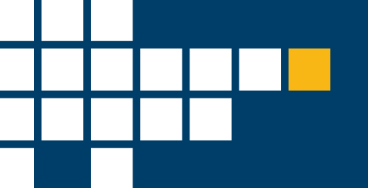

## Click on Error Check > Click close

**\*\*** Note (*if your error check returns a result, return to the design form where you added the data elements to address the error*)

| DRMcnatty               | Company Workspace                                          | 1                                                                                                    |  |  |  |  |  |  |  |
|-------------------------|------------------------------------------------------------|----------------------------------------------------------------------------------------------------|--|--|--|--|--|--|--|
| Partner Companies       | File Edit View H                                           | Help                                                                                                    |  |  |  |  |  |  |  |
| uDesigner               | 😰 Open 🔹 🗸 Error Check 🛛 Deploy 🔛 Status 👻 🔜 Integration 👻 |                                                                                                    |  |  |  |  |  |  |  |
| Business Processes      | Purchase Orders                                            | Error Check - Google Chrome     -      X     https://unifierdemo18.mlmprojectservices.com/bp/sys/studio/verify?pkid=278_uref=uuu35 No Error(s) / Warning(s) |  |  |  |  |  |  |  |
| Purchase Orders - Home  | Description<br>General spends PO                           |                                                                                                    |  |  |  |  |  |  |  |
| Templates               | ocherur spends i o                                         |                                                                                                    |  |  |  |  |  |  |  |
| Upper Forms             |                                                            | No. Message Type Category                                                                                                    |  |  |  |  |  |  |  |
| Detail Form             |                                                            |                                                                                                    |  |  |  |  |  |  |  |
| Query Items             |                                                            |                                                                                                    |  |  |  |  |  |  |  |
| Item Logs               |                                                            |                                                                                                    |  |  |  |  |  |  |  |
| Workflows               |                                                            |                                                                                                    |  |  |  |  |  |  |  |
|                         |                                                            |                                                                                                    |  |  |  |  |  |  |  |
| Reference Processes     | •                                                          |                                                                                                    |  |  |  |  |  |  |  |
| Integration             |                                                            |                                                                                                    |  |  |  |  |  |  |  |
| Auto-creation Processes |                                                            |                                                                                                    |  |  |  |  |  |  |  |
| Asset Manager           |                                                            |                                                                                                    |  |  |  |  |  |  |  |
| Cost Manager            |                                                            |                                                                                                    |  |  |  |  |  |  |  |
| Document Manager        |                                                            |                                                                                                    |  |  |  |  |  |  |  |
| Portfolio Manager       |                                                            |                                                                                                    |  |  |  |  |  |  |  |
| Resource Manager        |                                                            |                                                                                                    |  |  |  |  |  |  |  |
| Schedule Manager        |                                                            |                                                                                                    |  |  |  |  |  |  |  |
|                         |                                                            |                                                                                                    |  |  |  |  |  |  |  |
| Shell Manager           |                                                            |                                                                                                    |  |  |  |  |  |  |  |

Click on Status > Set to Complete > Click on Deploy

| ORACLE Primavera Unifier (Development) |                       |                 |                        |                         |               |  |  |  |  |  |  |
|----------------------------------------|-----------------------|-----------------|------------------------|-------------------------|---------------|--|--|--|--|--|--|
| 冷                                      | Company Work          | Lonesdale Place | CIP Projects           | Rte 242 Machia          | +             |  |  |  |  |  |  |
| â                                      | DRMcnatty             | Con             | Company Workspace      |                         |               |  |  |  |  |  |  |
| 1                                      | Partner Companies     | File            | File Edit View Help    |                         |               |  |  |  |  |  |  |
|                                        | uDesigner             | $\ominus$       | Dpen 🝷 🗸 Error Check 🛛 | 👌 Deploy 🛛 📝 Status 👻 🔒 | Integration • |  |  |  |  |  |  |
|                                        | Business Processes    | ⊖ Pu            | urchase Orders         | Dr                      | aft           |  |  |  |  |  |  |
|                                        | Purchase Orders - Hom |                 | eneral spends PO       |                         | Complete      |  |  |  |  |  |  |
|                                        | Templates             | $\oplus$        |                        |                         |               |  |  |  |  |  |  |
|                                        | Upper Forms           |                 |                        |                         |               |  |  |  |  |  |  |

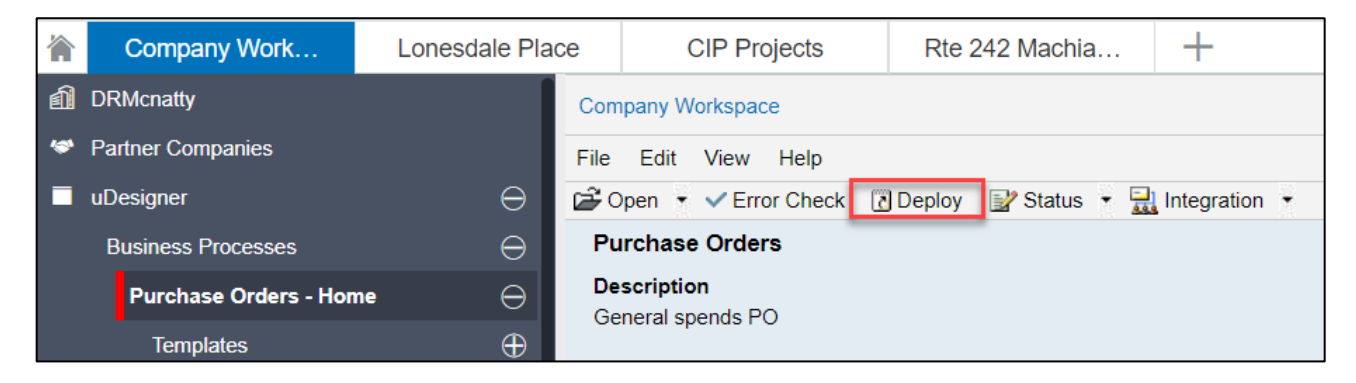

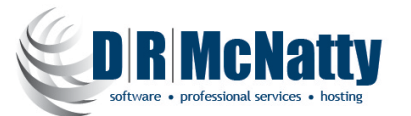

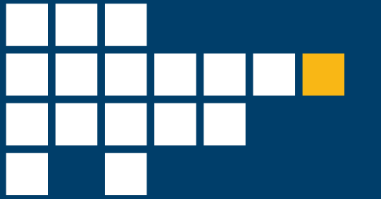

Click > OK

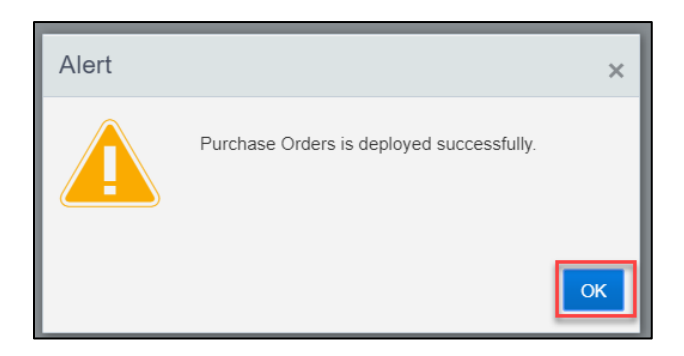

Navigate your "Project" > User mode > The BP Name Node > Click Create > Verify your newly updated/ Added fields are now on the form

| 冷                                                                                                    | Company Work                             |            | Ŀ   | onesdale   | e Place            |        | CIP Projects Rte 242                                                                                                    | Machia             | +          | -                    |            |        |                            |                       |
|----------------------------------------------------------------------------------------------------|------------------------------------------|------------|-----|------------|--------------------|--------|----------------------------------------------------------------------------------------------------|--------------------|------------|----------------------|------------|--------|----------------------------|-----------------------|
| 4                                                                                                    | Lonesdale Place - Hom                    | ıe         | CIP | Projects ( | (Ent > I           | Public | Works (PW) > Stormwater (S                                                                                                    | TW) > N            | lajor Neig | ighborho > Lonesdale | Place      |        |                            |                       |
| A Alerts Purchase Orders Purchase Orders  Create New Purchase Orders - Project No. P-0054) - Google Chrome  Create New Purchase Orders - Project No. P-0054) - Google Chrome |                                          |            |     |            |                    |        |                                                                                                    |                    |            |                      |            | - 0    |                            |                       |
|                                                                                                    | Task Manager                             | ⊕<br>⊕     | -   | + Create   | Actions            | •      | https://unifierdemo18.mlmprojectservices.com/bp/process/new?fromMasterLog=18.wftemplate_id=1770&module_name=upo&project_id=1199&_uref= File Edit View Actions Help Workflow Actions Submit |                    |            |                      |            |        |                            |                       |
| ø                                                                                                    | Information                              | $\oplus$   |     | Î Û F      | Record #           | Title  |                                                                                                    |                    |            |                      |            |        |                            |                       |
| ີ<br>ເລ                                                                                                    | Document Manager                         | ⊕<br>□     | 2   | F          | PO-0005            | CPI    | Purchase Order                                                                                                    |                    |            |                      | Purchase   | Orders |                            |                       |
| Č                                                                                                    | Budget                                   | ⊕          | Ē   | F F        | PO-0004<br>PO-0003 | CPI    | Pendin                                                                                                    | g Amendmer         | nts:       |                      | \$0<br>\$0 | .00    | Approved involces.         | \$0.00                |
|                                                                                                    | Commitments                              | $\oplus$   |     | F          | PO-0002            | Des    | Approve                                                                                                    | d Amendmer         | nts:       |                      | \$0        | .00    |                            |                       |
|                                                                                                    | Purchase Orders                          | Θ          |     | F          | PO-0001            | Mod    | Vendor Information                                                                                                    |                    |            |                      |            | _      |                            |                       |
|                                                                                                    | Payments and Jour                        | • 🕀        |     |            |                    |        |                                                                                                    | Vend<br>Vendor Nam | or:        |                      | Select     | *      | Primary Contact:<br>Email: |                       |
|                                                                                                    | Risks & Issues                           |            |     |            |                    |        |                                                                                                    | Address            | 1:         |                      |            |        | Phone:                     |                       |
| 9                                                                                                    | Change Management                        | ⊕<br>      |     |            |                    |        |                                                                                                    | Address<br>Address | 2:         |                      |            |        | Fax:<br>Company Contact:   | Company Administrator |
| MA                                                                                                    | Financial Reporting<br>Submittal Manager | ⊕<br>⊕     |     |            |                    |        |                                                                                                    | Ci                 | ty:        |                      |            |        | Company Description:       |                       |
| ×                                                                                                    | RFI Manager                              | $\oplus$   |     |            |                    |        |                                                                                                    | State/Proving      | e:         |                      |            |        |                            |                       |
| 0                                                                                                    | Schedule Manager                         | <b>(</b>   |     |            |                    |        | Z                                                                                                    | ip/Postal Coo      | ie:        |                      |            |        |                            |                       |
| 22                                                                                                    | Communication & Fo                       | • <b>(</b> |     |            |                    |        |                                                                                                    | Count              | ry:        |                      |            |        |                            |                       |

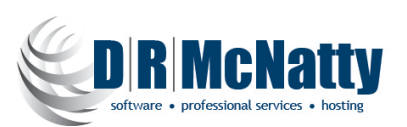